| <u>.P. Lahwech</u> Devoir <u>de</u> Synthèse <u>N°2</u> <u>Pr</u>                                                  | <u>rof.</u> : Rhimi T. |
|----------------------------------------------------------------------------------------------------|------------------------|
| INFORMATIQUE I                                                                                                    | <u>)urée</u> : 1H      |
|                                                                                                    | <u></u>                |
| Nom et prénom : N°Poste :                                                                                          | ······<br>/ 20         |
| <u>Partie pratique</u> : (10pts)                                                                                   |                        |
| 1. Lancer « Microsoft Office PowerPoint » puis saisir les textes suivants :                                        | (/2pts                 |
| La Tunisie<br>La Tunisie est un pays<br>appartenant au Maghreb.                                                    |                        |
| 2. Choisir un thème pour la présentation.                                                                          | (/1pt                  |
| 3. Ajouter une deuxième diapositive puis insérer une image à partir du dossier : « D:\ Image                       | es ». (/2pts           |
| <b>4.</b> Dans une 3 <sup>ème</sup> diapositive, insérer le mot « <b>Tunisie</b> » sous forme d'une image WordArt. | (/1pt                  |
| 5. Appliquer des animations de type <b>Ouverture → Damier</b> pour les deux textes.                                | (/1pt                  |
| <ol> <li>Appliquer une animation de type Fermeture → Losange pour l'image insérée.</li> </ol>                      | (/1pt                  |
| 7. Enregistrer le travail sous « Votre Prénom 8B G » dans le dossier « D:\ Examen».                                | (/1pt                  |
| 8. Lancer puis quitter le mode « Diaporama ».                                                                      | (/1pt                  |
| 1                                                                                                    | ندً                    |

www.najahni.tn

| <u>Partie</u> Théoriq        | <u>(ue</u> : (10pts)                                          |             |
|------------------------------|---------------------------------------------------------------|-------------|
| 1. Répondre par «            | vrai » ou « faux » en corrigeant les phrases fausses : (5pts) |             |
| PowerPoin                    | t est un logiciel de traitement du son. ()                    |             |
| <ul><li>Une diapo</li></ul>  | ositive est composée de plusieurs présentations. (            | )           |
| <ul><li>Pour insér</li></ul> | rer une nouvelle diapositive on utilise le menu « Fichier     | ». ()       |
| <ul><li>Pour chois</li></ul> | sir un thème on déroule le menu « Format ». (                 | )           |
| ✤ Pour insér                 | rer une image on utilise le menu « Diaporama ». (             | )           |
| 2. Mettre une cro            | ix (x) devant chaque réponse correcte : (5pts)                |             |
| Une diap                     | positive est :                                                |             |
|                              | une document Word                                             |             |
|                              | une page sur Microsoft PowerPoint                             |             |
| Dans une                     | e diapositive, on peut ajouter :                              |             |
|                              | une image                                                     |             |
|                              | un wordart                                                    |             |
| Pour land                    | cer le mode Diaporama, on tape la touche :                    |             |
|                              | F4                                                            |             |
|                              | F5                                                            |             |
| Pour pas                     | ser à l'animation suivante on tape la touche :                |             |
|                              | S 🗌                                                           |             |
|                              | P                                                             |             |
| Pour qui                     | tter le mode Diaporama, on tape la touche :                   |             |
|                              | Quitter                                                       |             |
|                              | Echap                                                         |             |
|                              |                                                               |             |
|                              |                                                               | Bon Travail |
|                              |                                                               |             |

www.najahni.tn